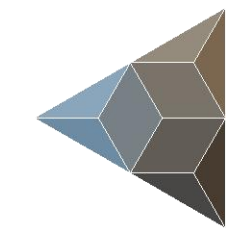

# BLUETECHNIX Embedding Ideas

# Sentis3D-M420

Quick Start Guide

Version 3

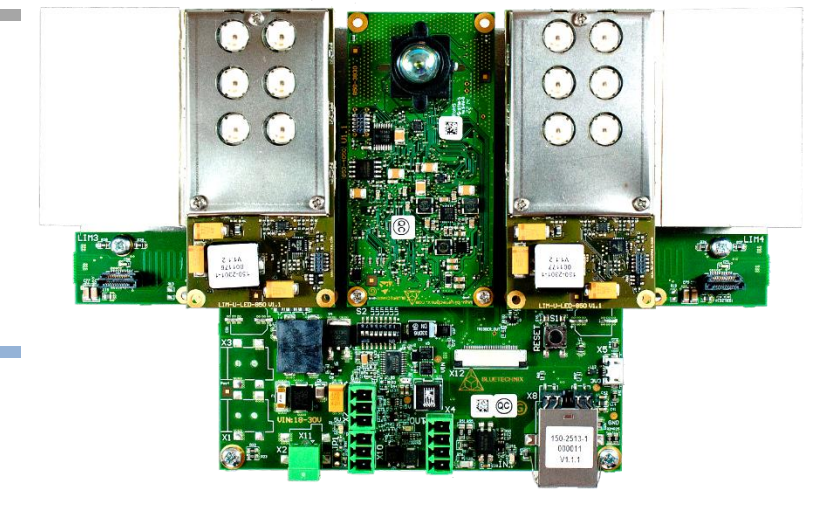

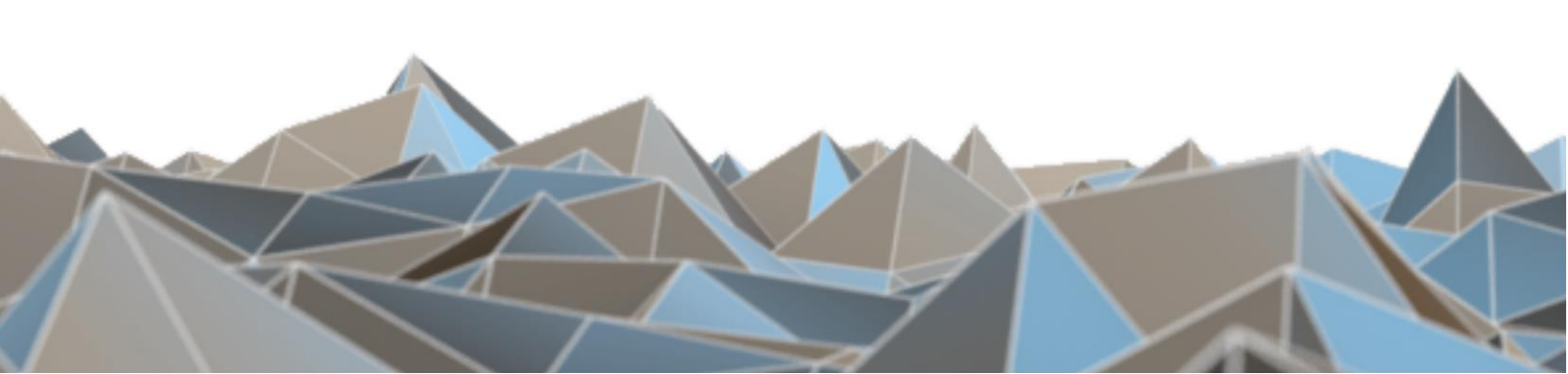

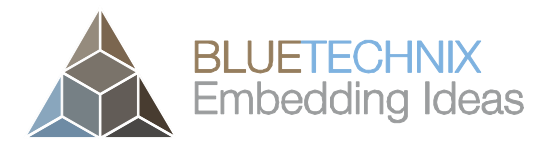

Bluetechnix

Waidhausenstraße 3/19 A-1140 Vienna AUSTRIA

office@bluetechnix.com www.bluetechnix.com

Sentis3D-M420-Quick Start Guide

Document No.: 900-308 / A

Publication date: April 22, 2016

Subject to change without notice. Errors excepted.

This document is protected by copyright. All rights reserved. No part of this document may be reproduced or transmitted for any purpose in any form or by any means, electronically or mechanically, without expressly written permission by Bluetechnix GmbH.

Windows is a registered trademark of Microsoft.

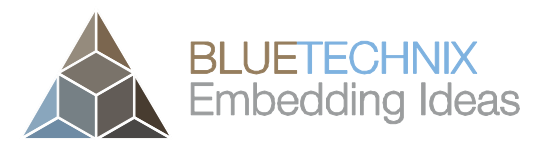

## **Table of Contents**

| 1 | ι   | Jnb               | oxin  | ng5                                         | 5 |
|---|-----|-------------------|-------|---------------------------------------------|---|
|   | 1.1 |                   | In th | he box5                                     | 5 |
|   | 1.2 | )                 | Con   | nnecting your Sentis3D-M4205                | 5 |
|   | -   | 1.2.              | 1     | Connector Overview                          | 5 |
|   | -   | 1.2.2             | 2     | Power Connector (a)                         | 3 |
|   | -   | 1.2.3             | 3     | USB Connector (b)6                          | 3 |
|   | 1.3 | 5                 | Ove   | erview of the Setup7                        | 7 |
| 2 | [   | Dow               | vnloa | ading the Evaluation Software8              | 3 |
|   | 2.1 |                   | Sup   | pport website8                              | 3 |
|   | 2.2 | )                 | Star  | rt-up screen                                | 3 |
| 3 | I   | nsta              | all U | SB Driver10                                 | ) |
| 4 | ę   | Star              | t usi | ing your Sentis3D-M420 with 'BltTofSuite'17 | , |
| 5 | ę   | Syst              | tem   | Requirements & Support18                    | 3 |
|   | 5.1 |                   | Sup   | pport                                       | 3 |
| 6 | F   | Proc              | duct  | History19                                   | ) |
|   | 6.1 |                   | Vers  | sion Information                            | ) |
|   | 6   | 5.1. <sup>-</sup> | 1     | Sentis3D-M42019                             | ) |
|   | 6.2 | 2                 | Ano   | omalies19                                   | ) |
|   | 6.3 | 5                 | Doc   | cument Revision History                     | ) |

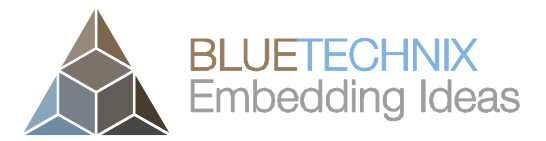

#### © Bluetechnix 2016

#### All Rights Reserved.

The information herein is given to describe certain components and shall not be considered as a guarantee of characteristics.

Terms of delivery and rights of technical change reserved.

We hereby disclaim any warranties, including but not limited to warranties of non-infringement, regarding circuits, descriptions and charts stated herein.

Bluetechnix makes and you receive no warranties or conditions, express, implied, statutory or in any communication with you. Bluetechnix specifically disclaims any implied warranty of merchantability or fitness for a particular purpose.

Bluetechnix takes no liability for any damages and errors causing of the usage of this board. The user of this board is responsible by himself for the functionality of his application. He is allowed to use the board only if he has the qualification. More information is found in the General Terms and Conditions (AGB).

#### Information

For further information on technology, delivery terms and conditions and prices please contact Bluetechnix (http://www.bluetechnix.com).

#### Warning

Due to technical requirements components may contain dangerous substances.

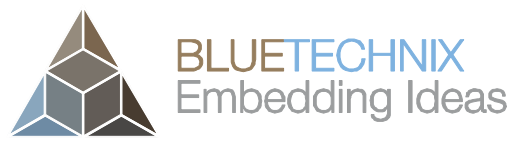

## 1 Unboxing

## 1.1 In the box

- Sentis3D-M420
- USB Cable
- Quick Start Guide
- Power Supply \*
- Mains cable
- Tripod

## \* Note

The power supply's operating temperature is specified from 0 to +40°C. This represents not the effective working temperature of the Sentis3D-M420!

## 1.2 Connecting your Sentis3D-M420

## **1.2.1 Connector Overview**

- a. Power Supply
- b. USB

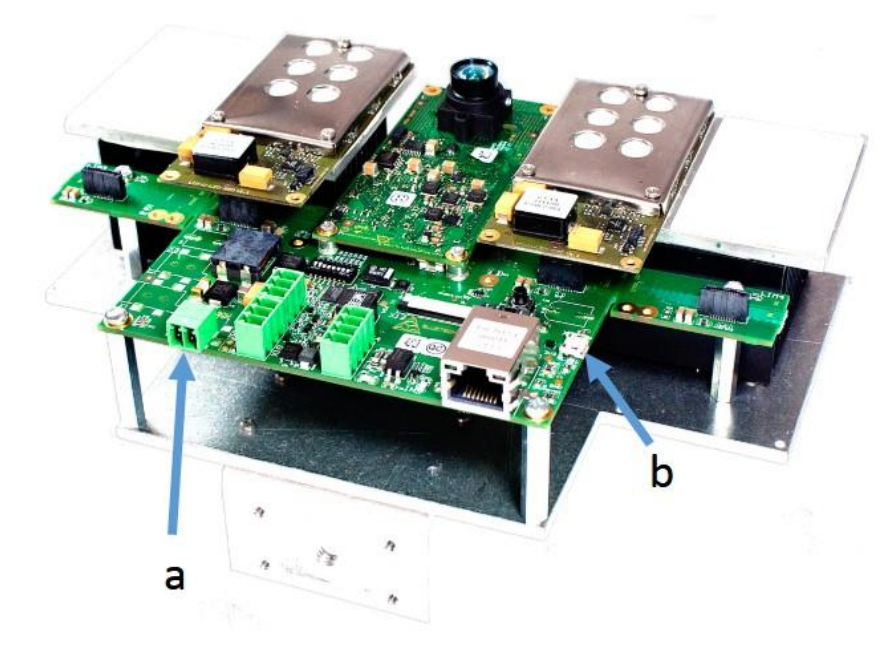

Figure 1-1: Sentis3D-M420connectors and interfaces

## Note

Please follow the next steps in the right order to get your Sentis3D-M420 up and running correctly.

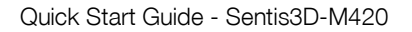

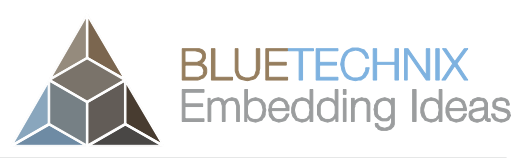

## **1.2.2** Power Connector (a)

#### Pin assignment on the power connector:

Connector Type: 2.1mm ID / 5.5mm OD

Voltage: 18-30V

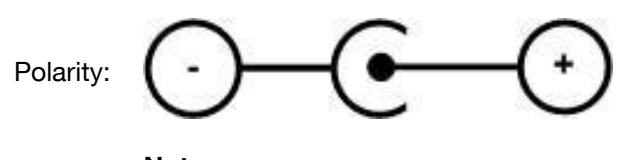

This pins are protected against wrong polarity.

Note Use inherently limited power sources only!

The power supply connector is protected against wrong polarity but the Sentis3D-M420 will not work in case you don't use the correct polarity! If the Sentis3D-M420 doesn't work please check the power supply polarity first!

To ensure, that your Sentis3D-M420 works correctly, connect the device to the **24V DC / 90W** power supply using connector **(a)** and the DC-Jack as an adapter to the power supply and wait for approximately 20 seconds until the camera boots up.

## 1.2.3 USB Connector (b)

This standard USB connector provides a USB 2.0 interface to the Sentis3D-M420.

Plug in the USB cable (b) and connect your Sentis3D-M420 to your PC.

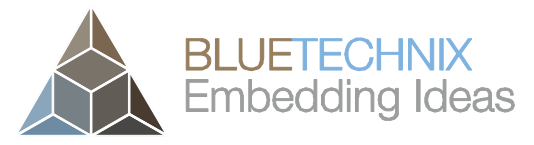

Last change: 22 April 2016 Version 3

## **1.3** Overview of the Setup

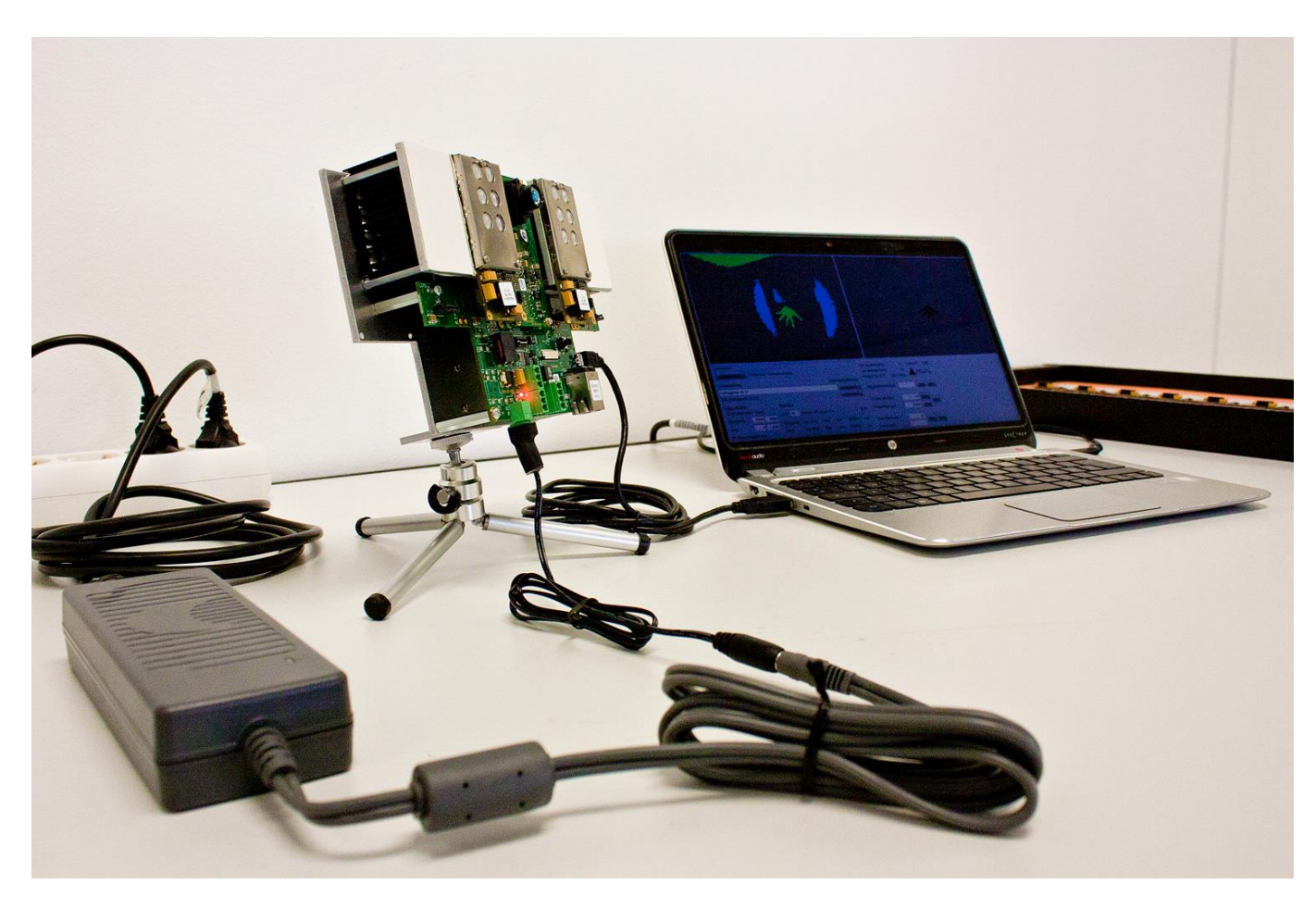

Figure 1-2: Sentis3D-M420 with connected power supply and USB cable

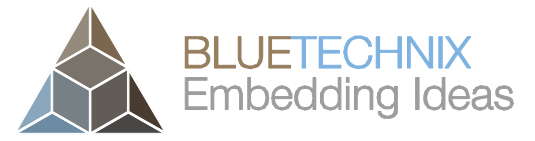

## 2 Downloading the Evaluation Software

Please point your browser to our support site <u>https://support.bluetechnix.com/</u> and select the 'Free Access' area.

## 2.1 Support website

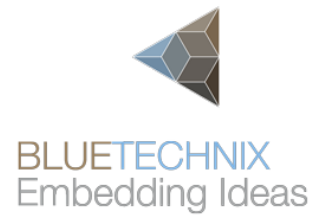

# Bluetechnix Support

Welcome to our support area. Please select from one of the items below.

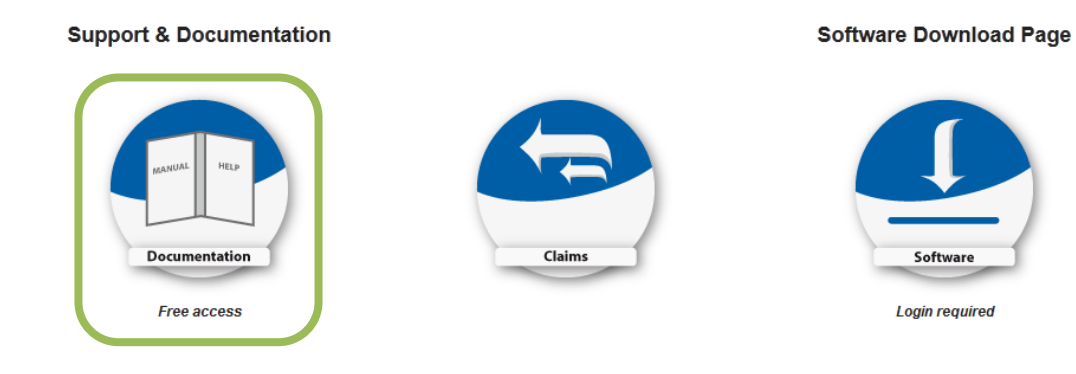

Figure 2-1: Bluetechnix support site

## 2.2 Start-up screen

You should see the startup screen:

Last change: 22 April 2016 Version 3

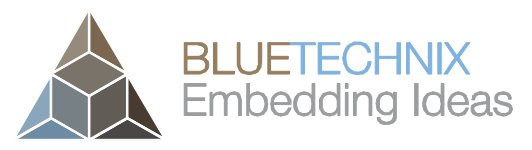

Last change: 22 April 2016 Version 3

|                                                           | Main Page                                                   |
|-----------------------------------------------------------|-------------------------------------------------------------|
| BLUETECHNIX                                               | Welcome to the Bluetechnix Support Wiki!                    |
| Embedding ideas                                           | Please click on a product name to get detailed information. |
| navigation                                                |                                                             |
| Main Page                                                 | 1 Depth Sensing                                             |
| <ul> <li>Depth Sensing</li> <li>Tiny Boards</li> </ul>    | Products                                                    |
| <ul> <li>Software</li> </ul>                              | Argos                                                       |
| BLACKSheep                                                | Argos 3D - P100                                             |
| Software Download                                         | Argos 3D - P310                                             |
| Support                                                   | Argos 3D - P320                                             |
| earch                                                     | Sentis                                                      |
|                                                           | Tiny ToF - epc610                                           |
| Go Search                                                 | Sentis ToF - M100                                           |
|                                                           | Sentis ToF - P100                                           |
| oolbox                                                    | Sentis3D - M520 former named Sentis ToF - P510              |
| What links here                                           | Sentis ToF - P509                                           |
| <ul> <li>Special pages</li> <li>Dermanent link</li> </ul> | Sentis3D - M530                                             |
|                                                           | Sentis3D - M420                                             |
| orint/export                                              | Sentis3D - M421                                             |
| Create a book                                             | Flash                                                       |
| Download as PDF                                           | ToF-Flash                                                   |

Figure 2-2: Product main page

Please select your product: e.g. Sentis3D-M420

On the product support page please download the latest software support package from the download section.

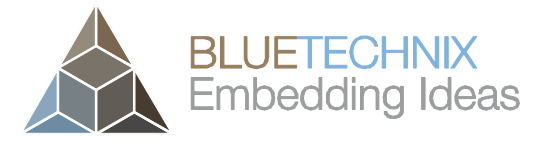

## 3 Install USB Driver

Last change: 22 April 2016 Version 3

At the first time you have plugged in your Bluetechnix device you have to install the driver which can be found in the support package.

Open the Windows "Device Manager" in the "Control Panel"

| Control Panel 🕨                                                                                                    | System and Security 🔸 System                                                                                                    |                                                                                                    | ✓ 4 Search Control Panel |
|----------------------------------------------------------------------------------------------------|----------------------------------------------------------------------------------------------------|----------------------------------------------------------------------------------------------------|--------------------------|
| Control Panel Home  Control Panel Home  Control Panel Home  Kemote settings  System protection  Advanced system settings | View basic information<br>Windows edition<br>Windows 7 Professional<br>Copyright © 2009 Microso<br>Service Pack 1<br>Get more features with a n                                                         | about your computer<br>ft Corporation. All rights reserved.<br>ew edition of Windows 7                                                                                                    | e e                      |
| See also<br>Action Center<br>Windows Update                                                                              | System<br>Rating:<br>Processor:<br>Installed memory (RAM):<br>System type:<br>Pen and Touch:<br>Computer name, domain, and<br>Computer name:<br>Full computer name:<br>Computer description:<br>Domain: | 4,3       Your Windows Experience Index needs to be refreshed         Intel(R) Core(TM)2 Duo CPU       E8400 @ 3.00GHz 3.00 GHz         4,00 GB (3,23 GB usable)       32-bit Operating System         32-bit Operating System       No Pen or Touch Input is available for this Display         workgroup settings       Setting System | €<br>@Change settings    |
| Performance Information and<br>Tools                                                                                     | Windows activation<br>Windows is activated                                                                                                    |                                                                                                    | asktor denuine           |

Figure 3-1: Windows Device Manager

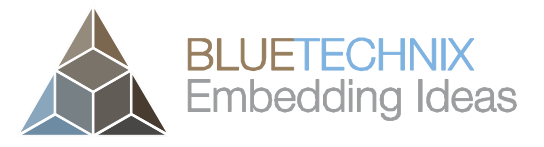

Last change: 22 April 2016 Version 3

Once Device Manager is opened, right click "*Bluetechnix – Argos3D – P100*" in "*Other Devices*" and click "*Update Driver Software*". The correct device name will be applied after the driver installation.

| 🚔 Device Manager                                                                                                    |                                                                             |
|----------------------------------------------------------------------------------------------------|-----------------------------------------------------------------------------|
| File Action View Help                                                                                                    |                                                                             |
| (+ - +) 📰   🔛   👔 🖬   🐼   😭 👯                                                                                                    | 5                                                                           |
| <ul> <li>Computer</li> <li>Disk drives</li> <li>Disk drives</li> <li>Display adapters</li> <li>DVD/CD-ROM drives</li> <li>Floppy drive controllers</li> <li>Human Interface Devices</li> <li>HEE 1394 Bus host controllers</li> <li>IEE 1394 Bus host controllers</li> <li>Jungo</li> <li>Keyboards</li> <li>Mice and other pointing devices</li> <li>Monitors</li> <li>Network adapters</li> <li>Other devices</li> <li>Portable Devices</li> <li>Portable Devices</li> <li>Ports (COM &amp; LPT)</li> <li>Processors</li> <li>Sound, video and game controllers</li> <li>Universal Serial Bus controllers</li> </ul> | Update Driver Software<br>Disable<br>Uninstall<br>Scan for hardware changes |
|                                                                                                    | Properties                                                                  |
| Launches the Update Driver Software Wizard for t                                                                                                    | he                                                                          |

Figure 3-2: Device Manager – Update Driver Software

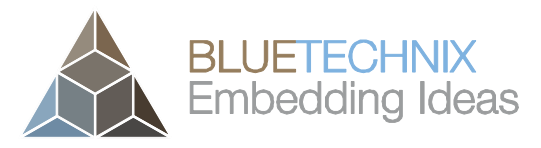

Then choose "Browse my computer for driver software".

Last change: 22 April 2016 Version 3

| G I Update Driver Software - Bluetechnix - Argos 3D - P100                                                                                                    | x      |
|----------------------------------------------------------------------------------------------------|--------|
| How do you want to search for driver software?                                                                                                    |        |
| Search automatically for updated driver software<br>Windows will search your computer and the Internet for the latest driver software<br>for your device, unless you've disabled this feature in your device installation<br>settings. |        |
| Browse my computer for driver software<br>Locate and install driver software manually.                                                                                                    |        |
|                                                                                                    |        |
|                                                                                                    | Cancel |

Figure 3-3: Locate and install driver software manually

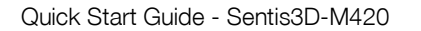

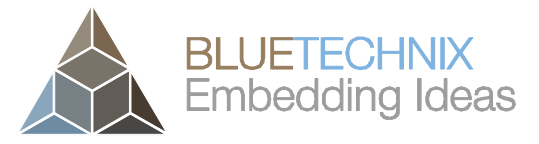

Point the driver install utility to "*driver*\*windows*\" on your local hard drive. Check "*Include subfolders*" and click "*Next*".

| G | Update Driver Software - Bluetechnix - Argos 3D - P100                                                                                                    | × |
|---|----------------------------------------------------------------------------------------------------|---|
|   | Browse for driver software on your computer                                                                                                    |   |
|   | Search for driver software in this location:                                                                                                    |   |
|   | C:\Argos3D-P100\driver\windows ▼ B <u>r</u> owse                                                                                                    |   |
|   | ☑ Include subfolders                                                                                                    |   |
|   | Let me pick from a list of device drivers on my computer<br>This list will show installed driver software compatible with the device, and all driver<br>software in the same category as the device. |   |
|   | Next Cancel                                                                                                    |   |

Figure 3-4: Browse for driver software on your computer

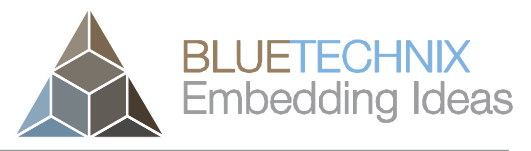

Last change: 22 April 2016 Version 3

If the following question arises, choose to lay your trust upon Bluetechnix GmbH.

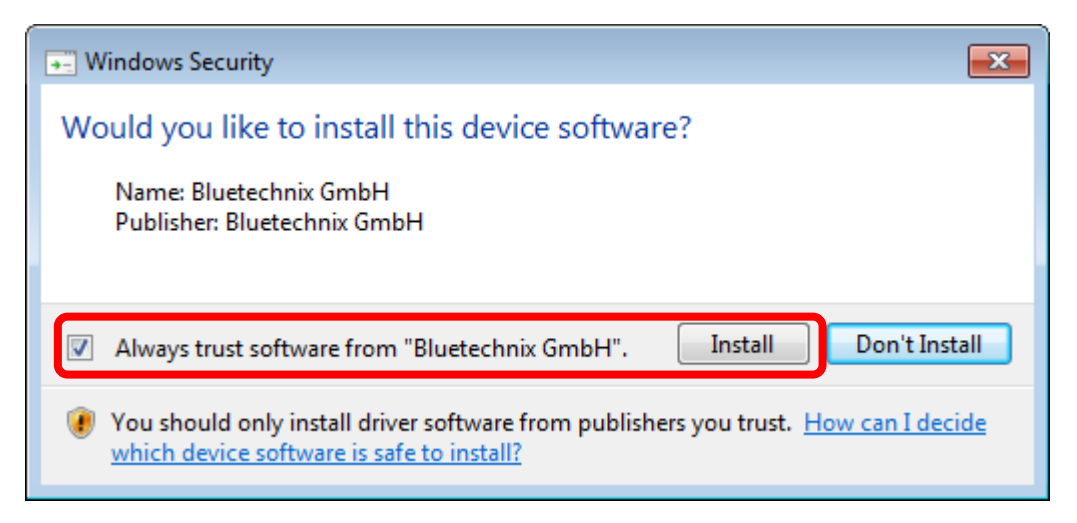

Figure 5: Always trust software from "Bluetechnix GmbH"

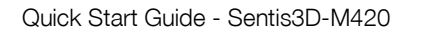

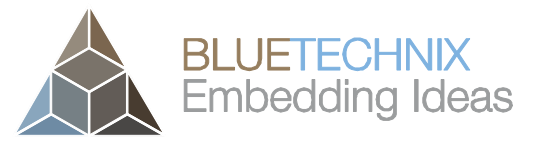

The Update Driver Software Utility finishes the driver installation showing following Window.

|                                                                      | ×     |
|----------------------------------------------------------------------|-------|
| 🔶 📱 Update Driver Software - Bluetechnix ToF Device                  |       |
| Windows has successfully updated your driver software                |       |
| Windows has finished installing the driver software for this device: |       |
| Bluetechnix ToF Device                                               |       |
|                                                                      |       |
|                                                                      |       |
|                                                                      |       |
|                                                                      |       |
|                                                                      |       |
|                                                                      | Close |

Figure 3-6: Driver Software successfully installed

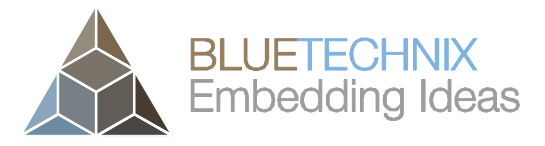

Last change: 22 April 2016 Version 3

After successful driver installation there should be a new device in the device manager named "*Bluetechnix - Argos 3D - P100*".

| 🛁 Device Manager 📃 📃               | x |
|------------------------------------|---|
| File Action View Help              |   |
|                                    |   |
|                                    | * |
| a 🚽 Bluetechnix USB Devices        |   |
| 🚽 🖶 Bluetechnix ToF Device         |   |
| ⊳ <b>I</b> T Computer              | = |
| Disk drives                        |   |
| Display adapters                   |   |
| DVD/CD-ROM drives                  |   |
| Floppy drive controllers           |   |
| De ATA/ATAPI controllers           |   |
| 🔋 🖗 IEEE 1394 Bus host controllers | - |
|                                    | - |
|                                    |   |

Figure 3-7: Bluetechnix PMD Devices in Device Manager

## Congratulations

You now have successfully installed your Sentis3D-M420 on your PC.

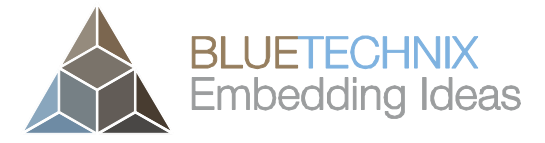

Last change: 22 April 2016 Version 3

## 4 Start using your Sentis3D-M420 with 'BltTofSuite'

Using this software you can simply display the depth image and the amplitude image of the Sentis3D-M420. For a detailed introduction to the software, please read the Bluetechnix ToF Suite User Manual included in the support package.

Place the Sentis3D-M420 on your desk approximately 50 cm in front of you.

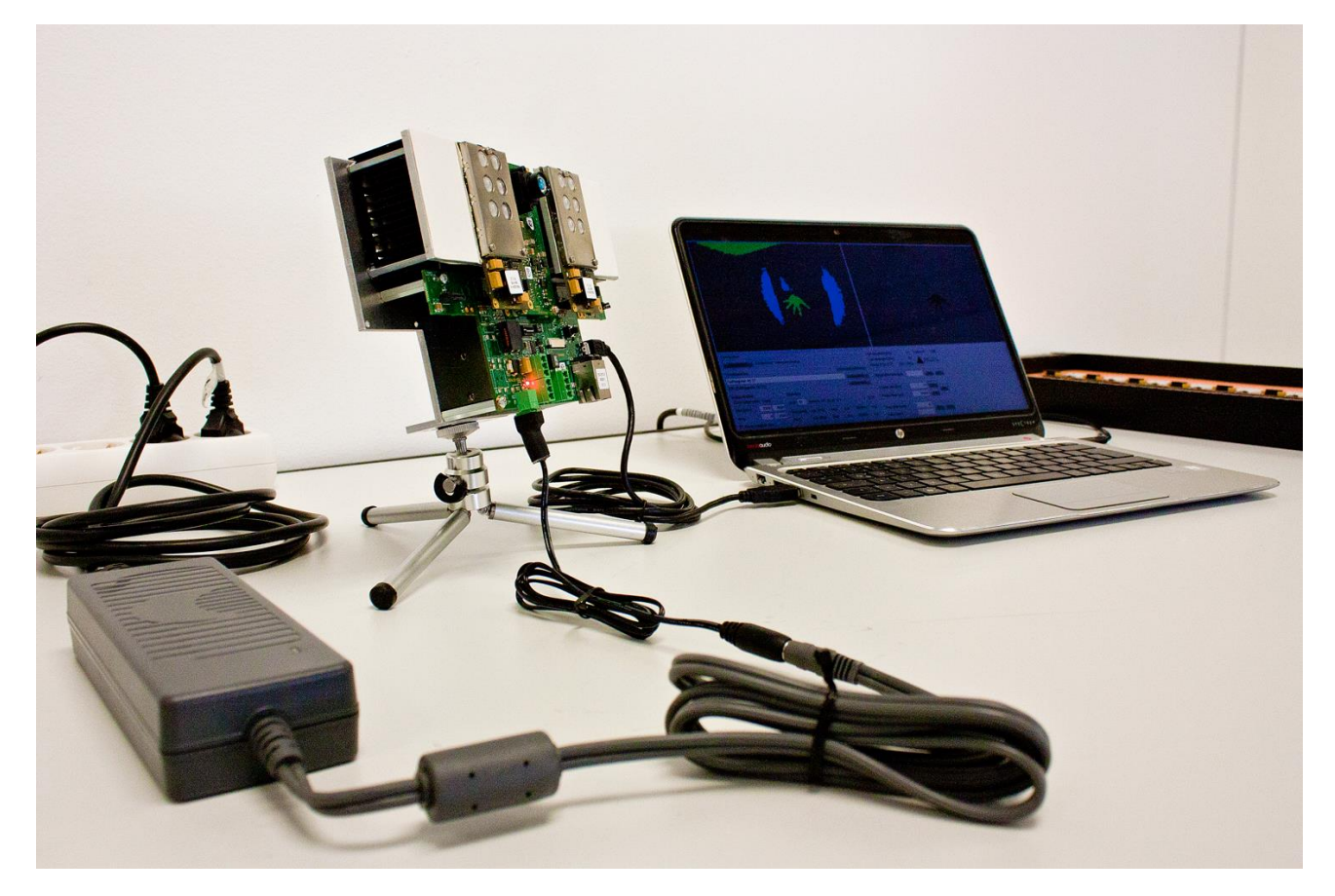

Figure 4-1: Sample scenario with Sentis3D-M420

Browse to the tools directory of your unzipped software support package. Start the BltTofSuite. On how to use this software, connect and evaluate your product, please refer to the Bluetechnix ToF Suite User Manual included in the software support package.

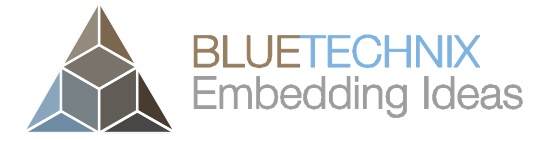

Last change: 22 April 2016

Version 3

Quick Start Guide - Sentis3D-M420

## 5 System Requirements & Support

- Operating System: Microsoft Windows 7/8/8.1/10
- 32 bit (x68) or 64 bit (x64) processor
- Dual-core 2 GHz or faster CPU
- Dedicated Ethernet port
- 2GByte RAM

## 5.1 Support

For answers to common questions, troubleshooting steps and further documentation visit our Bluetechnix support website <u>https://support.bluetechnix.at/wiki/</u>

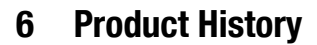

## 6.1 Version Information

## 6.1.1 Sentis3D-M420

|             |           | Firmware version |
|-------------|-----------|------------------|
| X-Grade Mar | arch 2015 |                  |

Table 6.1: Overview Sentis3D-M420 product changes

Additional information can be found at http://support.bluetechnix.com

## 6.2 Anomalies

|       | •                          |  |
|-------|----------------------------|--|
| 0.0.0 | No anomalies reported yet. |  |

Table 6.2: Product anomalies

Additional information can be found at <u>http://support.bluetechnix.com</u>

## 6.3 Document Revision History

| Version | Date     | Document Revision                |
|---------|----------|----------------------------------|
| 0       | 20150307 | First draft                      |
| 1       | 20150327 | First released Issue             |
| 2       | 20160210 | Removed BltTofSuite section      |
| 3       | 20160422 | Product renamed in Sentis3D-M420 |
|         |          | Some typos corrected             |

Table 6.3: Revision history

Last change: 22 April 2016 Version 3

BLUETECHNIX Embedding Ideas